# Purchase Requisition Creation in TechOne System (effective 27 June 2016)

#### To Create a Requisition in TechOne System

- 1. Click on the Requisitions tab at top of screen
- 2. In Task Pane on left side of screen click on More and select Blank AP Supplier Requisition.

| Sentry (INPUR010)                                                                                                    | 🕲 help 🕒 back * 🔥 home 📑 close 🔍 clear 😥 retrieve                                                                                                    | Purchase Requisitions (List) (INPUR005)                              |
|----------------------------------------------------------------------------------------------------|----------------------------------------------------------------------------------------------------|----------------------------------------------------------------------|
| Details (8)                                                                                                    | Purchase Requisition Location: FU A Requisition Nor New Reg                                                                                                    |                                                                      |
| Statu: Suspended<br>Diff to Denset: (0.00<br>(0.00<br>(0.00)<br>(0.00)<br>New Requisition<br>New Requisition<br>(0.00)<br>(0.00)<br>(0. | Bigglier Rocenet*         AP         Out         Out           Sopplier Roterine         Default Due Date*         Default Due Date*                                                                                                    |                                                                      |
| Additional Line Text and Comments<br>Settings                                                                                                    | Public Prod Lability Insura* 20 Qu 120m                                                                                                    |                                                                      |
| Supplier Address<br>Attachments<br>⊕ Expand All ⊖ Collapse All ⊅ Find                                                                                                    | Verogenismon Lunes Une Type* Description Service* GST Order Unit Order Op Order Unit Aret htt: Une Type* Description Service* GST Name Order Op Order Op Order Unit Aret htt: Order Op Order Unit Aret htt: Order Op Order Op Order Unit Aret htt: Order Op Order Op Ord | C (AUD) Text Line Id Identifier Norr Identifier Name                 |
|                                                                                                    | Technology Tech                                                                                                    |                                                                      |
| 0                                                                                                    | I developed a constant of the second second se                                                                                                    | ct a line to: <u>View Line Details</u> Dissect to Multiple Accounts. |

3. Click on icon in **Supplier Account** field and retrieve to see existing Suppliers You can search by Supplier Name, Address, Contact, Suppliers new number.

To view the Suppliers address click on the **Supplier Address** field in Sections to Display in the side task panel.

If the Supplier has more than one address it will appear when you click on the icon in the Address Code field.

If the Supplier or Supplier address you require does not display email a request to the accounts department <u>accounts@flinders.edu.au</u> with the details and the account or address will be created.

| Purchasing Officer - TechnologyOne Enterprise S         | uite - Upgrade Database direct                                                                     |                                                      |
|---------------------------------------------------------|----------------------------------------------------------------------------------------------------|------------------------------------------------------|
| Av Wokphoes 💕 My Reports and Files 🕴 Annual             | eners 🗟 Aumédes 🔲 Nolemous                                                                         | Purchasing Officer                                   |
| Home Tasks   Perform Requisitions Orde                  | rs Cancel Receipt Processing Enquire Reports My Workflow                                           | Ellinders University                                 |
| Entry (INPUR010)                                        | ip 🕞 back * 🎧 home 📑 close 📑 clear 🤌 retrieve                                                      | Tasks a Purchasing Officer performs (Vee) (TBPRDD1D) |
| Details 🛞 Pu                                            | rchase Requisition Location: FU 🖳 Requisition Nbr. NewReqn                                         |                                                      |
| E TECHNOLOGY ONE LTD Superded                           | plierAddress                                                                                       | ۵ ۵                                                  |
| Still to Dissect 0.00 Ad                                | tress Code: 002 Q Description: General                                                             |                                                      |
| Po Ad Balance Dissections Po                            | Aal Name. TECHNOLOGY UNE LTD - HINANCIAL. Type. Suppler Purchase Under<br>dess: 203 FULLARTON ROAD |                                                      |
| New Requisition (3)                                     |                                                                                                    |                                                      |
| Actions to Perform                                      | Phone No.: 08 83738500                                                                             |                                                      |
| Print Requisition on Save                               | Australia 5063 DPID:                                                                               |                                                      |
| State Submit for Approval                               | al Address 🔊 🔊 Supplier Addresses (F1GLC048)                                                       |                                                      |
| Submit to Tender Board Delegates                        | hucton: 👂 🚱 help 🗟 clear 💋 retrieve                                                                |                                                      |
| Save as Template                                        | Supplier Addresses                                                                                 | (8)                                                  |
| Links to other Functions                                | Account Number 000332**TECHNOLOGY ONE LTD Mate                                                     |                                                      |
| AP Chart Account Details                                | Tupe w - w Supplier Purchase Orders w X                                                            |                                                      |
| Purchasing Policy                                       | Add Difeisa Diear Difeisa Diear Values Save Search Load Search                                     |                                                      |
| Sections to Display                                     | Drag a column header here to group by that column                                                  |                                                      |
| Requisition Header                                      | Code Description Type Address                                                                      |                                                      |
| Requisiton Lines     Line Detail                        | 002 General Suppler Purchase Orders 203 FULLARTON ROAD EASTWOOD SA 5063 Australia                  |                                                      |
| Additional Line Text and Comments                       | ULS Supper Purchase Under Supper Purchase Under PD BUX 1078 TOUWUNG ULD 4066 Australia             | 8                                                    |
| Supplier Address                                        | Count: 3 ×                                                                                         |                                                      |
| Attachments     OExpand At      OCollapse All     OFind | OK Cancel                                                                                          |                                                      |
|                                                         |                                                                                                    |                                                      |
|                                                         |                                                                                                    |                                                      |
|                                                         |                                                                                                    |                                                      |
|                                                         |                                                                                                    |                                                      |
|                                                         |                                                                                                    |                                                      |
| 😧 ALERTS Configure your alerts Sa I Worldforr           | 1                                                                                                  |                                                      |
|                                                         |                                                                                                    |                                                      |

- 4. **Comments** optional enter in reference or instruction to print on Purchase Order
- 5. Supplier Reference optional does not print on PO
- 6. Supplier Contact optional will print on Purchase Order
- 7. Flin Contact Name mandatory field enter name of relevant contact person
- 8. Flin Contact Number mandatory field enter name of relevant phone number
- 9. **Delivery Location** mandatory field click on icon to select your Ship To address
- 10. **Confirmation** mandatory field select Y or N for confirmation only to print on PO

#### 11. Tender Board Approval

Purchase requisitions above \$100K exclusive of GST require either a Tender Board approval memo or an exemption from tender authorised by the VP Corporate Services to be attached.

If your requisition is over \$100k and has been approved by the tender board, choose Y in the Tender Board Approval Field (otherwise this field can be left blank).

## 12. Tender Exemption Form Attached

Purchase requisitions above \$100K exclusive of GST require either a Tender Board approval memo or an exemption from tender authorised by the VP Corporate Services to be attached. All requests for exemption should be forwarded to the Procurement Officer in writing in the first instance. If your requisition is over \$100k and has an exemption from tender, choose Y in the Tender Exemption Form Attached field (otherwise this field can be left blank) and ensure that the signed Tender form is attached to the requisition (see section 33 to find out how to attach a document to the purchase requisition).

- 13. Quotes mandatory field the purchasing policy requires that quotes are sought when purchasing items over \$5K. A copy of the Purchasing Policy can be viewed by clicking on the Purchasing Policy link in the task pane. Select the appropriate response from the pick list, oral quotes and contact IDs can be recorded in the Notes fields.
- 14. **Conditions to Apply** mandatory field for all purchase requisitions outside of Buildings & Property leave the condition as Standard Uni PO.
- 15. **Professional Indemnity** mandatory field for all purchase requisitions outside of Buildings & Property leave the Professional Indemnity at \$20m
- 16. Public & Prod Liability Insurance mandatory field for all purchase requisitions outside of Buildings & Property leave the Liability Insurance at \$20m
- 17. **Sub Location** should default to your location use the icon to pick another if you want to change
- 18. **Default Due Date** –this date defaults from the Suppliers payment terms, should be changed to the date you expect delivery (will print on PO)
- 19. **Currency** defaults from Supplier can be changed (see Foreign Currency Purchase Requisitions sheet) for instructions.
- 20. Reference does not print on PO use Comments field
- 21. Tab to or click in Requisition Lines
- 22. Line type always select Non Stock
- 23. Description enter description of purchase can be extended by selecting Line Detail from Selections to Display in Task and also using Additional Line Text and Comments.

| Entry (INPUR010)                                                                                                    | 😧 help 🕒 back = 🔥 home 📑 close 🗖 clear 😥 retrieve                                                                                                    | Purchase Requisitions (List) (INPUR005)<br>Tasks a Purchasing Officer performs (Mew) (TBPRD010)                                                                                                    |
|----------------------------------------------------------------------------------------------------|----------------------------------------------------------------------------------------------------|----------------------------------------------------------------------------------------------------|
| Research Contraction Contraction Contracti | Purchase Requisition         Location         FU         Q         Requisition Nic         Name         Q           Line type         Description         Service         ISS1         Name         UID8 UV         (AUD)         Anit (AUD)         Line type         Location         Account number           Non-Social         Blue and Gold La.         S         C         ONLY         0.00000         0.000         0.000         0.000         0.000         0.000         0.000         0.000         0.000         0.000         0.000         0.000         0.000         0.000         0.000         0.000         0.000         0.000         0.000         0.000         0.000         0.000         0.000         0.000         0.000         0.000         0.000         0.000         0.000         0.000         0.000         0.000         0.000         0.000         0.000         0.000         0.000         0.000         0.000         0.000         0.000         0.000         0.000         0.000         0.000         0.000         0.000         0.000         0.000         0.000         0.000         0.000         0.000         0.000         0.000         0.000         0.000         0.000         0.000         0.000         0.000 | Variance Inc (AUD) 1 ext Line to Identified Indentified Indentifie |
| Dissect: 0.00                                                                                                    |                                                                                                    |                                                                                                    |
| Requisition (S)                                                                                                    |                                                                                                    |                                                                                                    |
| at Requisition on Save                                                                                                    | 0.00 0.00 0.00                                                                                                    | 0.00                                                                                                    |
| omit for Approval<br>bmit to Tender checkers<br>bmit to Tender Board Delegates                                                                                                    | (c) ::::::::::::::::::::::::::::::::::::                                                                                                    | Select a line to: <u>View Line Details</u> Dissect to Multiple Acc                                                                                                    |
| to other Functions (*)<br>Chart Account Details<br>charing Poloy<br>ders Preferred Supplers<br>ons to Display (*)<br>itilon Header                                                                                                    | Line Type: Non Stock @ Goods/Service: Service @<br>Decopier: Eller and Gold Lane (jet nut ha black.<br>SST Code / And<br>Code Unit Name Oxder Gry Doet Init And Inc (HUD)<br>Oxder Unit Name Oxder Gry Doet Init And Inc (HUD)<br>Oxder Unit Name Oxder Gry Doet Init And Inc (HUD)<br>Oxder Unit Name Oxder Gry Doet Init And Inc (HUD)<br>Oxder Unit Name Oxder Gry Doet Init And Inc (HUD)<br>Disco Unit Nut Net An Account                                                                                                    |                                                                                                    |
| on Lines<br>al<br>N Line Text and Comments<br>Address<br>ents<br>d Al Occelepse All OFind                                                                                                    | Line Ible Usée 2007 172013 201<br>Line Ibl 00007<br>MpRequisiton Ibl<br>Quatation Line Ibl 0<br>Purchase Ecrited Datals                                                                                                    |                                                                                                    |
|                                                                                                    | Additional Line Lett and Commerks Description: Bur and Gold Later light with a black Line Comment                                                                                                    |                                                                                                    |
|                                                                                                    | Additional Line Text: Details                                                                                                    |                                                                                                    |

- 24. Service Select G for Goods or S for Service. If you select goods the **Order Qty** and **Order Unit Amount** field must then be completed. If you select Service the dollar value is entered in the Order Amount Inc field
- 25. GST will default to C 10%GST but can be changed for non taxable items. Z for zero rated items and N/A for tax is not applicable
- 26. Order Unit Name enter name i.e. Each, Ream, Metre there is no preset selection
- 27. If Goods enter Order Qty
- 28. If Goods enter Unit Price
- 29. Line Due Date defaults from header field and can be overridden
- 30. Ledger Code select GL

| Purchasing Officer - TechnologyOne Enter                                                                                                    | prise Suite - Upgrade Database direct                                                                                                    |                                                                                                    |                                                                                                |
|----------------------------------------------------------------------------------------------------|----------------------------------------------------------------------------------------------------|----------------------------------------------------------------------------------------------------|------------------------------------------------------------------------------------------------|
| Sharwarker Charleman Star                                                                                                    | nep                                                                                                    |                                                                                                    | Burchasing Officer                                                                             |
| Home Tanks I Perform Removations                                                                                                    | Orders Canal Baraint Procession Envire Barante My Undefine                                                                                                    |                                                                                                    | Purchasing Officer                                                                             |
| Entry (INPUR010)                                                                                                    | 😧 help 🕥 back = 🥂 home 📑 close 🗟 clear 😥 retrieve                                                                                                    |                                                                                                    | Parchase Requisitions (List) (INPURDA)<br>Tasks a Rurolasing Officer performs (Mee) (TBPRDDID) |
| Petals     Control (Control (Contro) (Control (Control (Control (Control (Control (Contr | Account (TBPC1822)     Control (TBPC1822)     Control (TBPC1822 | Rem Q                                                                                                    |                                                                                                |
| Submit to Tender checkers Submit to Tender Checkers Submit to Tender Board Delegates Save as Template Links to other Functions AP Chart Account Details                                                                                                    |                                                                                                    | Older Ant Inc.<br>(MUD)         Older GST         Line Due Date         Ledger Code         Account Number           1.376.70         125.15         20/11/2013         GL         Inc.         Inc.         Inc. | Deter Direction<br>Valence inc (LUD) Tent Line Id Identifier Nor<br>0.00 Vie 00001             |
| Purchasing Policy     Prinders Preferred Supplers     Sections to Display     (2)                                                                                                    | Account Number: [0]                                                                                                    | 7 Tec                                                                                                    |                                                                                                |
| Beguistion Lines                                                                                                    |                                                                                                    | 1,376.70 125.15                                                                                                    | 0.00                                                                                           |
| Line Detail<br>Additional Line Text and Comments<br>Settings                                                                                                    | (≮.)<br>☑ Default Accounts from previous line<br>Line Detail                                                                                                    | -H.                                                                                                    | Select a line to: <u>View Line Details</u> Dissect to Multiple Accounts                        |
| Suppler Adven<br>Attachments<br>@Expand.Att @Colleger All _/PFred                                                                                                    | Add Meet Line         Detects Line         Previous Line         Nam Stack         Service         Service         Serv                                                                                                    |                                                                                                    |                                                                                                |
| 🙆 ALERTS Configure your skats 🔩 1 Wo                                                                                                    | idlow                                                                                                    |                                                                                                    |                                                                                                |
|                                                                                                    |                                                                                                    |                                                                                                    |                                                                                                |

- 31. Account Number if known enter entire account number without separators or click on quick pick icon and pick from the pop up box to find the correct account segments.
- 32. Tab again to create another line.
- 33. All supporting documentation such as quotes, tender exemption forms etc should be attached to the purchase requisitions. Click on Attachments link in Sections to Display.

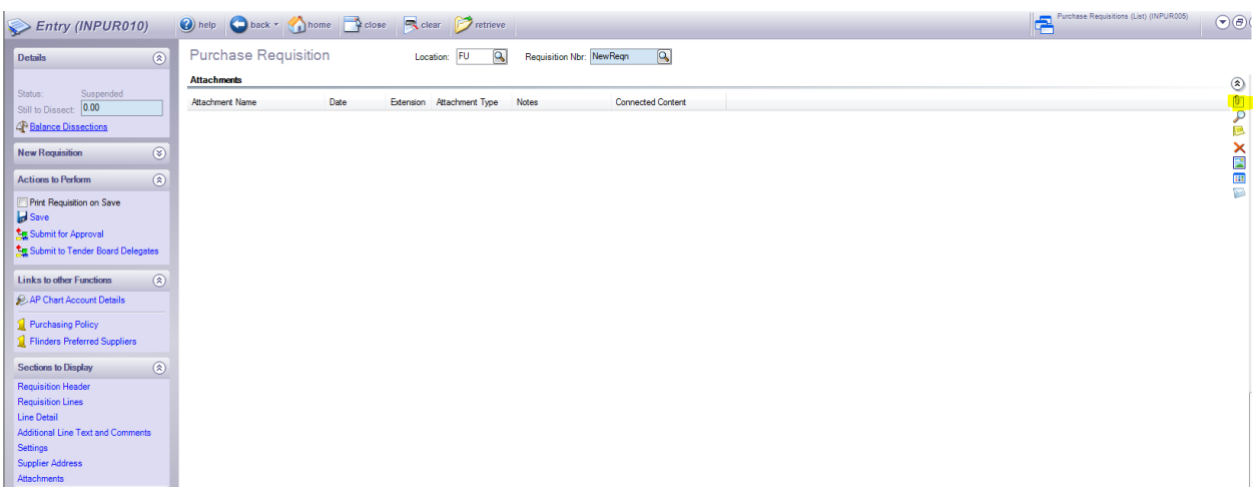

Click the Paperclip icon and choose File. Then browse to find the file and attach. Ensure the attachment name is no longer than 40 characters.

34. When Requisition is complete click on the Print Requisition on Save box and then Save if you want to print a copy of the requisition before sending for approval. You can then go back into the requisition and choose the appropriate Submit for Approval.

Or click on the appropriate **Submit** link in **Actions to Perform** in the task panel to select the approver.

If the requisition is under \$100k use "Submit for Approval".

| 🔽 Submit for Appr                                                                                                    | oval (Workflow Operation) (TBWKF420) |       |
|----------------------------------------------------------------------------------------------------|--------------------------------------|-------|
| Submit for A<br>Purchase R                                                                                                    | pproval<br>equisition                |       |
| This will complete the current task for Supplier: TECHNOLOGY ONE LTD Total Amount (inc): \$1,376.70 Sub Loc: Cen Admin. The next task is: Approve the Regn. |                                      |       |
| Options                                                                                                    |                                      |       |
| Resource Pool:*<br>Assign Next User:*<br>Comments:                                                                                                    | DEFAULT Oefault Workflw Pool         |       |
|                                                                                                    | OK Ca                                | ancel |

- All Purchasing Officers should have a list of the Authorised Delegates in their Faculty, use this list to select the delegate you want to approve the requisition.
- Nominated delegates have been given authority to electronically approve a purchase requisition up to the dollar limit of their delegation.
- The system cannot restrict the delegate's authority to a particular cost centre or project and it remains the responsibility of the purchasing officer to select the correct approver.
- If additional approvers are required please notify the FUST office, delegates must have completed the appropriated paperwork to be registered as an approver.

If the requisition is over \$100k and has been approved by the Tender Board, use "Submit to Tender Board Delegates".

| 🔽 Submit to Tende                                                                                                    | r Board Delegates (Workflow Operation) (TBWKF420) |       |
|----------------------------------------------------------------------------------------------------|---------------------------------------------------|-------|
| Submit to Te<br>Purchase Re                                                                                                    | ender Board Delegates<br>equisition               |       |
| This will complete the current task for Supplier: TECHNOLOGY ONE LTD Total Amount (inc): \$137,600.70 Sub Loc:<br>Cen Admin. The next task is: TB Delegate Approve which will be allocated to the TBAPPROVE Workflow Pool. Select<br>a member of this pool.<br>Options |                                                   |       |
| Assign Next User:*<br>Comments:                                                                                                    |                                                   |       |
|                                                                                                    | С<br>СКС                                          | ancel |

• The next user in this case will be a member of the Tender Board Delegate group who will have access to the minutes of the Tender Board to check the purchase has been approved. They will then be able to approve the requisition without further delegation checks.

If the requisition is over \$100k and has been exempted from the tender process, use "Submit for Approval".

It is important to attach a signed tender exemption form and tick Y in the Tender Exemption Form Attached box, otherwise you will not be able to submit for approval and will get an error message.

Note: see section 33 to find out how to attach a document to the purchase requisition.

| Submit for Appro                                                                                                    | val (Workflow Operation) (TBWKF420) | _ 🗆 🛛 |
|----------------------------------------------------------------------------------------------------|-------------------------------------|-------|
| Submit for A<br>Purchase Re                                                                                                    | pproval<br>equisition               |       |
| This will complete the current task for Supplier: TECHNOLOGY ONE LTD Total Amount (inc): \$1,376.70 Sub Loc: Cen Admin. The next task is: Approve the Regn. |                                     |       |
| Options                                                                                                    |                                     |       |
| Resource Pool:*<br>Assign Next User:*<br>Comments:                                                                                                    | DEFAULT OFfault Workflw Pool        | < >   |
|                                                                                                    | OK Car                              | ncel  |

- All Purchasing Officers should have a list of the Authorised Delegates in their Faculty, use this list to select the delegate you want to approve the requisition. In this case ensure the delegate has authority to approve above \$100,000.
- Nominated delegates have been given authority to electronically approve a purchase requisition up to the dollar limit of their delegation.
- The system cannot restrict the delegate's authority to a particular cost centre or project and it remains the responsibility of the purchasing officer to select the correct approver.
- If additional approvers are required please notify the FUST office, delegates must have completed the appropriated paperwork to be registered as an approver.

### **Need Help?**

For system assistance please contact the FUST office on extension 12486 or email <u>fust@flinders.edu.au</u>

For any assistance with understanding financial transactions please contact your local finance officer.